# <u>PLATFORME EDUCAȚIONALE UTILIZATE LA CLASĂ</u> EDMODO

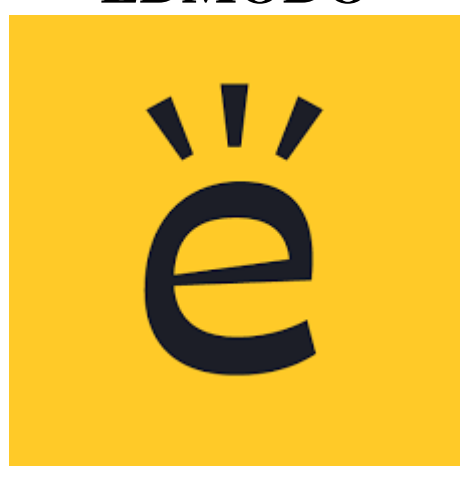

Edmodo este o platformă educațională ce oferă gratuit oportunități de comunicare pentru profesori, elevi, părinți prin intermediul unei rețele sociale sigure. Prin incorporarea instrumentelor de administrare a învățării într-un mediu social, Schoology propune un mijloc util pentru profesori, elevi, părinți pentru a comunica în mod transparent și de a colabora pe probleme academice. Se pot posta materiale și cursuri destinate clasei, link-uri și clipuri video, de asemenea se pot insera anunțuri pentru școală sau alte forme cu conținut digital – blog-uri, link-uri, imagini, video, documente, prezentări. Edmodo este accesibil online sau folosind orice dispozitiv mobil, inclusiv Android și iPhone. Edmodo are caracteristici specifice pentru instituții, pentru școli și alte departamente putând fi accesat gratuit de către administratori.

#### **UTILIZARE EDMODO**

Pentru a avea acces pe platforma Edmodo trebuie să aveți un nume de utilizator și o parolă. Vă puteți conecta ca profesor sau elev.

## ADĂUGAREA ELEVILOR ÎNTR-O CLASĂ

Pentru a se putea alătura unei clase pe Edmodo, elevii trebuie să-și creeze un cont pe platformă. Pentru crearea contului ei au nevoie de codul unic asociat fiecărei clase, cod furnizat de către profesor. După ce au primit codul clasei căruia urmează să se alăture, elevii își pot crea cont urmând pașii:

- 1. Se accesează adresa https://new.edmodo.com/
- 2. Se alege opțiunea Student

Get started as a...

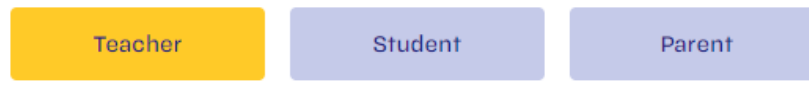

3. Se completează formularul de înregistrare scriind la **Class Code** codul clasei furnizat de către profesor și apoi se apasă butonul **Sign up for free** 

| Edmodo for Students   |                         |  |  |
|-----------------------|-------------------------|--|--|
| G Sign up with Google | Sign up with Office 365 |  |  |
|                       | OR                      |  |  |
| First Name            | Last Name               |  |  |
| Class Code            | •                       |  |  |
| Username              |                         |  |  |
| Email (Optional)      |                         |  |  |
| Password              |                         |  |  |
| Sign up               | o for free              |  |  |

Pentru accesarea unei clase se dă click pe numele ei în panoul de navigare din partea stângă a paginii. Elevii de pot înscrie în orice altă clasă, utilizând codul clasei, furnizat de către fiecare profesor, accesând ... și apoi **Join a Class**, din panoul de navigare din stânga paginii, zona **MY CLASSES** 

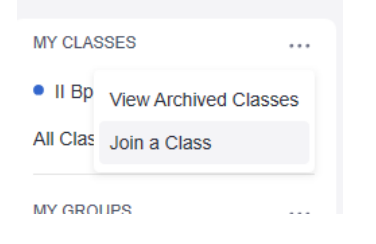

### **REZOLVAREA SARCINILOR DE LUCRU**

După ce au rezolvat sarcinile de lucru date de către profesor, elevii pot încărca fișierul cu rezolvarea astfel:

• Click pe butonul **Open** din cadrul sarcinii de lucru

| Feb 23 · 8.37 PM · 📲                                                                                                    |         |      |
|----------------------------------------------------------------------------------------------------|---------|------|
| Fisa 2 Photoscape                                                                                                    |         | Open |
| O Due Today                                                                                                    |         |      |
| Realizati folosind aplicatia Photoscape o imagine de tip page, un puzzle format din cel<br>putin 30 de piese si o felicitare realizata folosind instrumentele oferite de aplicatie. Incarcati<br>imaginile realizate aici. |         |      |
| ( Like                                                                                                    | Comment |      |

Opțiunea Attach și se alege tipul resursei ce se va încărca (File from computer – pentru un fișier sau Link from Web – pentru un link)

| Click below to add a text respo | Your work is empty.<br>onse, attach files or drop them directly | in this area.                   |
|---------------------------------|-----------------------------------------------------------------|---------------------------------|
| Create V Attach V               |                                                                 | Turn in Assignment              |
| File from Computer              | send a comment to your teacher.                                 |                                 |
| Link from Web                   | Languages · Support · About · Career · Privacy                  | · Terms of Service · Contact Us |
| File from Backpack              |                                                                 |                                 |

• După încărcarea fișierului sau link-ului cu rezolvarea se dă click Turn in Assignment

|   | Turn in Assignment                           |        |                   |
|---|----------------------------------------------|--------|-------------------|
| ( | ) și apoi <b>Turn in</b> .                   |        |                   |
|   | s 🕅 Planner 🖾 Backpack 🔝 Discover 📟 Messages |        | Search            |
|   | Turn in Assignment                           |        | ×                 |
|   | Are you ready to turn in your Assignment?    |        | 1                 |
|   |                                              | Cancel | or <b>Turn In</b> |

- Elevii pot adăuga comentarii la sarcina de lucru sau oferi feedback apăsând butonul Like
- După ce profesorul evaluează și notează sarcina de lucru, nota va apare în zona acesteia.

#### SUSȚINEREA TESTELOR DE EVALUARE

Pentru a susține un test de evaluare creat de către profesor pe platforma Edmodo și asignat clasei din care elevul face parte, se dă click pe butonul **Take Quiz** din cadrul testului.

|   | Jan 21 - 11:36 AM - 📲    |         |           |
|---|--------------------------|---------|-----------|
| E | Test 1 - Baze de date    |         | Take Quiz |
|   | Late • Due 01/24         |         |           |
|   | 7 questions • 60 minutes |         |           |
|   | ( Like                   | Comment |           |

După susținerea testului elevul poate vedea punctajul obținut și răspunsurile greșite acționând View

# Quiz results.

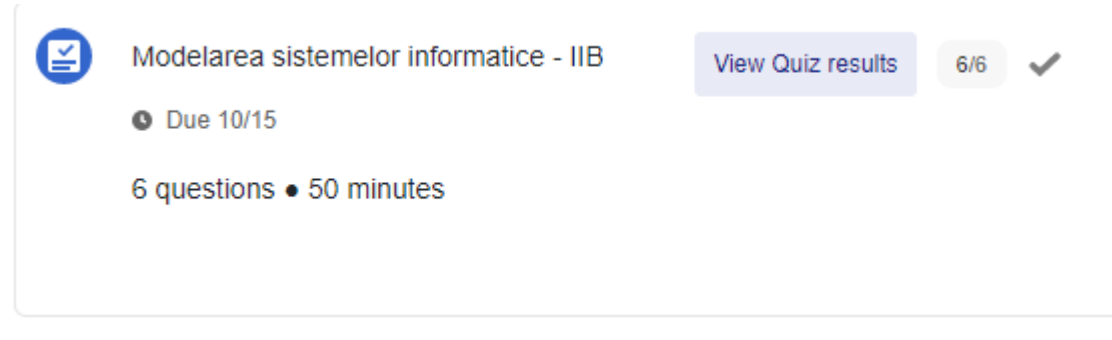

**Obs.** Elevul poate susține un test o singură dată.